Erasmus Course: 09-13 December 2019 (London)

Interactive ICT-Based and Web Tools for an Effective Blended, Flipped and Cooperative Learning

Attended by: Ms Sharon Attard Farrugia and Ms Clare Sapienza

De La Salle College Senior School RESULTS Reaching Every Student's Unique Learning Teaching Style

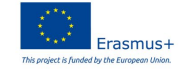

-

#### **Objectives of this Mobility**

#### **Experience**

- Become aware of key issues related to **digital** ٠ **literacy in education**, within the context of cooperative learning, blended learning and flipped classroom
- Reflect, discuss and review on blended, flipped and cooperative teaching and learning by **integrating** technology and web tools
- Getting inspired by best practices on **how ICT can** enhance students motivation, participation, entrepreneurship and learning
- Improve digital skills by working with a range of interesting tools, software and programmes for teaching and learning
- Design and develop concrete teaching projects

(multimedia contents, resources and blended

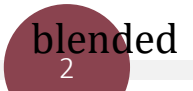

lessons) to be applied in classroom

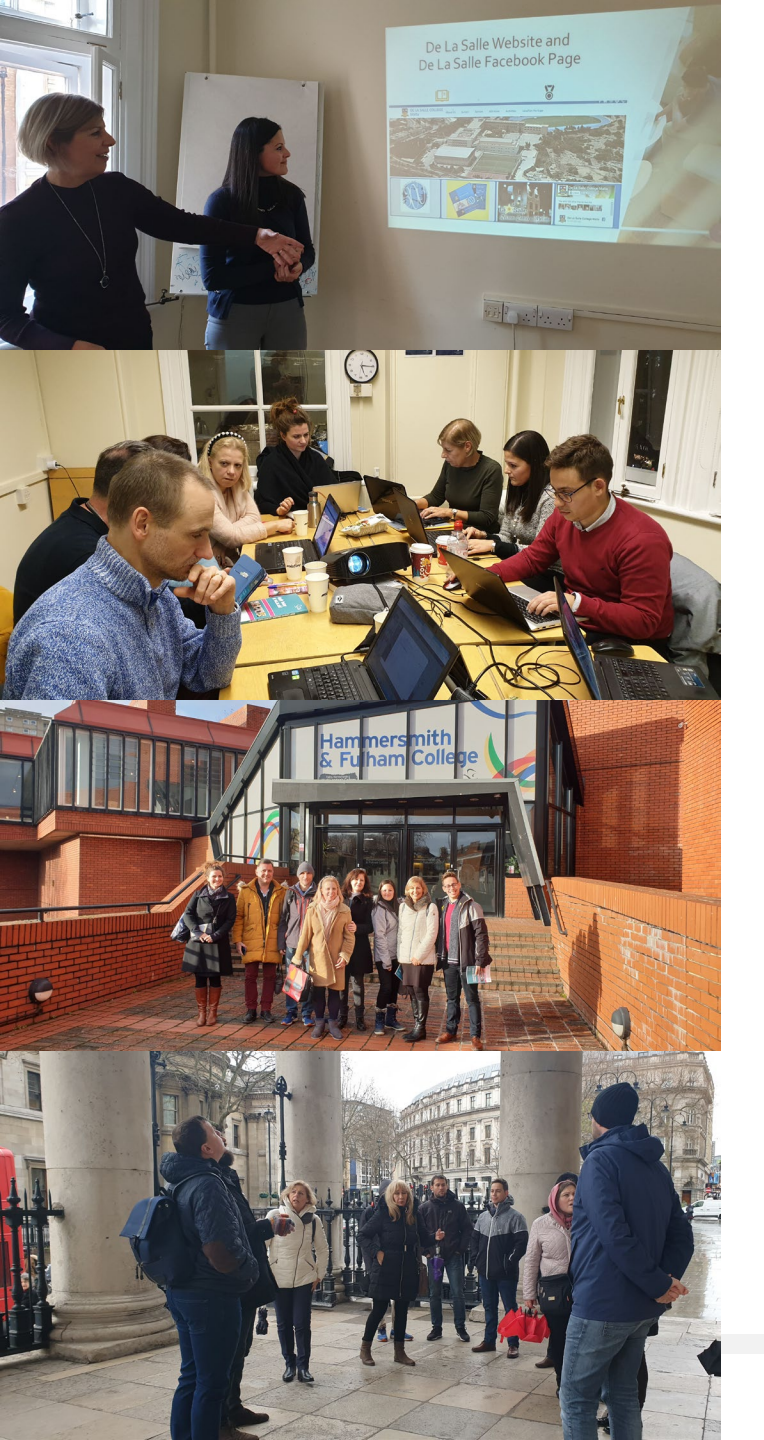

#### Photo 1

• Delivering a presentation on: Good ICT-related Practices at De La Salle College, Malta

#### Photo 2

• Hands-on approach. Participants were given tasks to complete individually, in pairs and in groups using the new tools presented.

#### Photo 3

• School Visit

#### Photo 4

• Cultural walking tour around London city centre

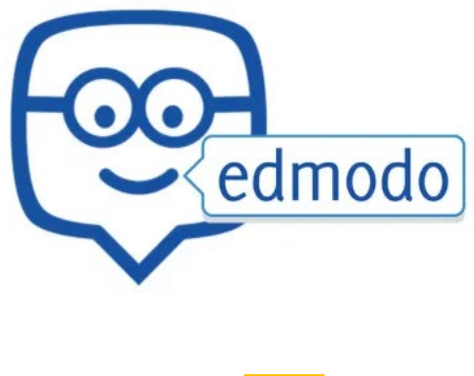

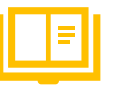

## 0

- ✓ an educational website that takes the ideas of a social network and refines them making it appropriate for a class.
- Students and teachers can reach out to one another and connect by sharing ideas, problems, and helpful tips.
- A teacher can assign and grade work on Edmodo; students can get help from the entire class on Edmodo.
- It is a safe environment. There is no bullying or inappropriate content, because the teacher can see everything that is posted on Edmodo.

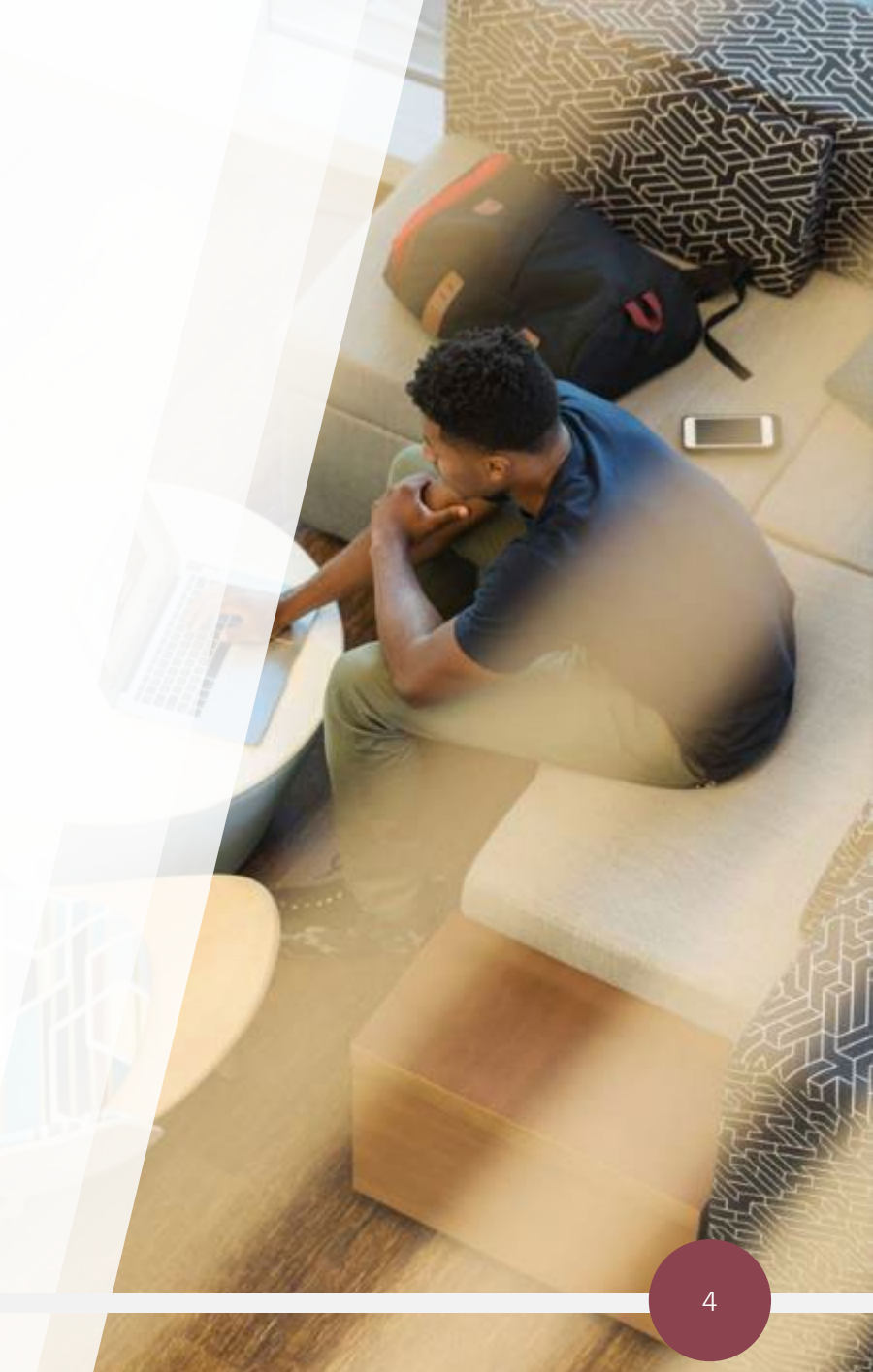

#### https://new.edmodo.com/groups/vet-hospitality-4-scheme-3-31037796

| edmodo | () Home | Classes | s 🔊 (  | Discover                              | Library                                                           | Message:               | S                           |              | Sear               | ch                                                                                                    | Q | • 8                      |
|--------|---------|---------|--------|---------------------------------------|-------------------------------------------------------------------|------------------------|-----------------------------|--------------|--------------------|----------------------------------------------------------------------------------------------------|---|--------------------------|
|        |         |         | 0      | Sharor<br>VET He                      | Sharon Attard Farrugia posted to<br>VET Hospitality - 4 sche More |                        |                             |              | View all classwork |                                                                                                    |   |                          |
|        |         |         | The ha | 24 minutes ago · 🔏                    |                                                                   |                        |                             | Invite P     | eople              |                                                                                                    |   |                          |
|        |         |         | PDF    | Unit 2 - fish and meat.pdf            |                                                                   |                        |                             |              |                    | Languages · Support · About · Career<br>Terms of Service · Contact Us · Blog ·<br>Facebook · Edmodo Labs |   | · Privacy ·<br>Twitter · |
|        |         |         |        | ( Like                                | e                                                                 | Cor                    | mment                       | A Share      |                    | Edmodo © 2020                                                                                            |   |                          |
|        |         |         | 8      | Write a c                             | omment                                                            |                        |                             |              |                    |                                                                                                    |   |                          |
|        |         |         | 0      | Sharor<br>VET He<br>Teache<br>38 minu | n Attard Farrugi<br>ospitality - 4 sc<br>er<br>tes ago · 🏨        | a posted to<br>ne More | 9                           |              |                    |                                                                                                    |   |                          |
|        |         |         |        | K6 - Fis                              | h                                                                 |                        |                             | 0 submission | s                  |                                                                                                    |   |                          |
|        |         |         |        | Due 0<br>13 ques<br>Read que          | stions • 15 minut<br>estions well as you                          | es<br>have 20 minut    | tes to answer all question: | s. Good Luck |                    |                                                                                                    |   |                          |

## Bedpuzzle

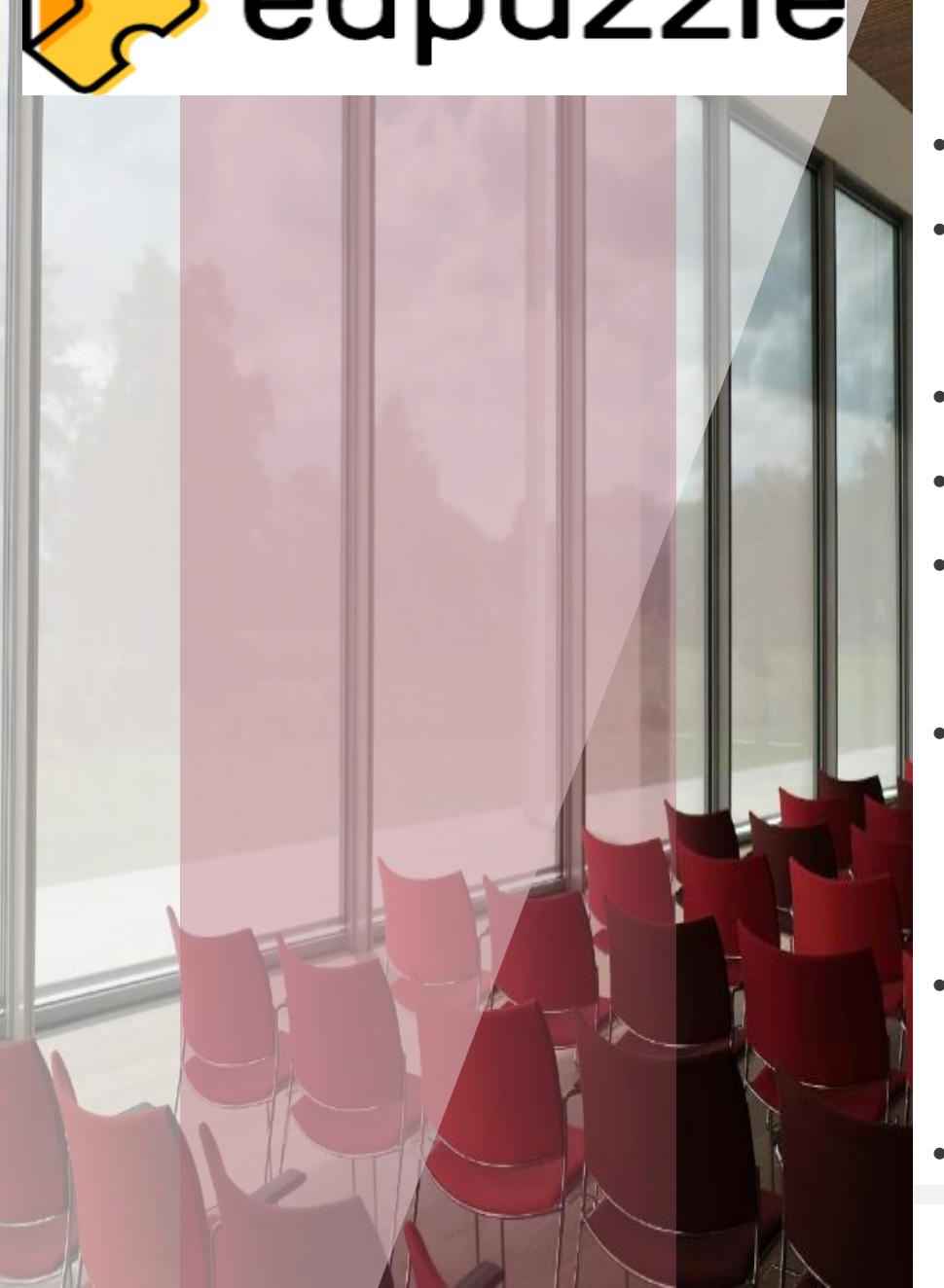

- Students can watch and engage with videos while the teacher gathers data throughout the lesson.
- Videos to be watched at home instead of eating up valuable class time.
- Allows you to take a video from Youtube etc or you can upload your own video and manipulate the portion that you need.
- You can crop the video to remove or shorten the video.
- The teacher has the capability to record their voice on top of the video.
- The quiz feature allows you to embed questions as students are watching the video.
- On the teacher account you can see the progress that the student has made on the questions and the amount of time the student has taken to complete the lesson.
- Teachers can also place restrictions on the video, so students can not fast forward through the video.

ms

Videos can be easily embedded onto learning management systers
 such as Edmodo, Moodle, etc.

## How to use edpuzzle

- Register with your google account as a teacher
- 2. Search a topic
- You can use a video which is available and copy it into your content.
- 4. You can also copy a video and edite.g. adding more questions to thevideo.

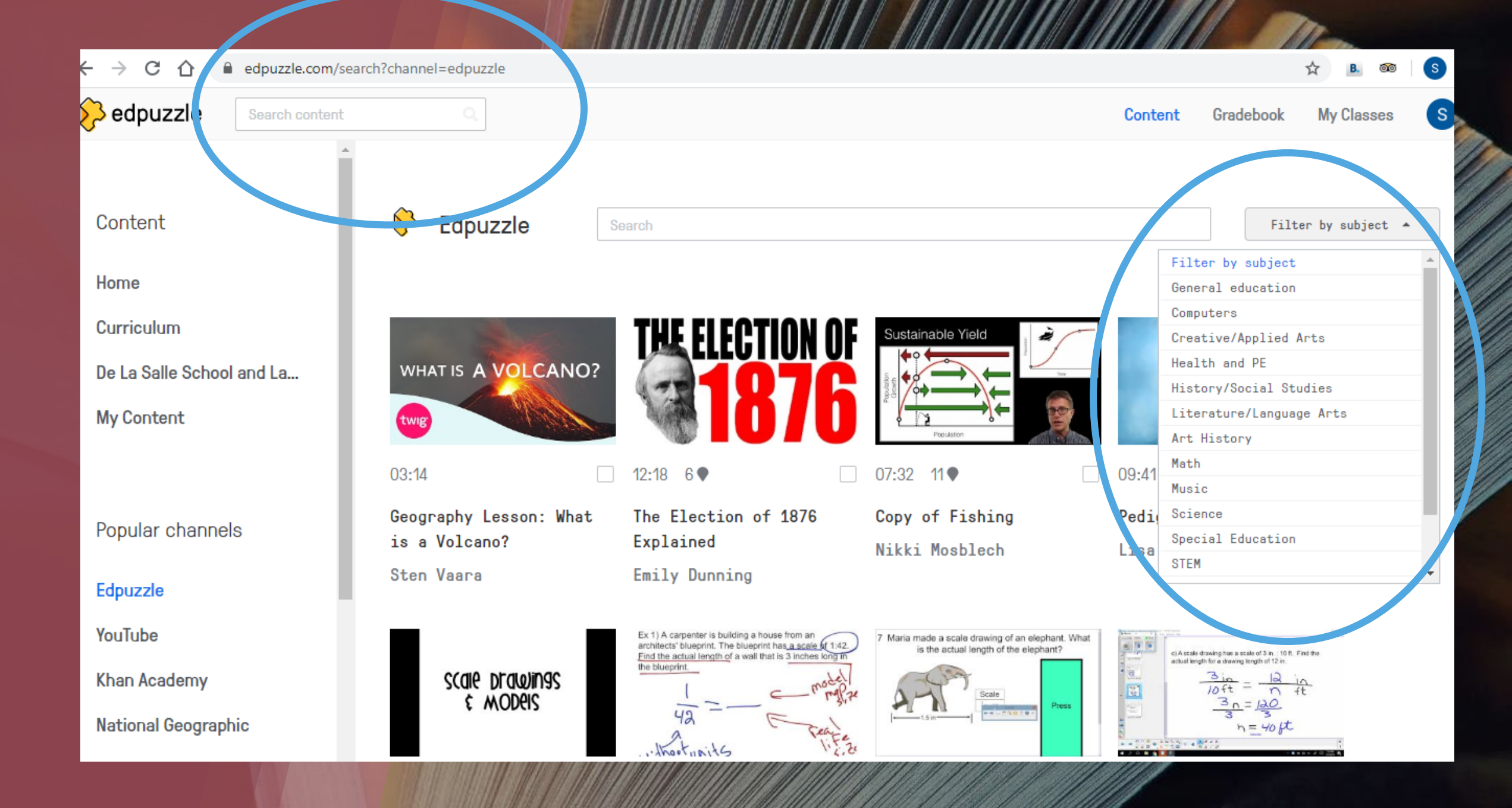

## https://edpuzzle.com/content

| Search content                                                           | ٩.                                                                                                    |                                                                     |              | Content Gradebook My Classes                 |  |  |  |
|--------------------------------------------------------------------------|----------------------------------------------------------------------------------------------------|---------------------------------------------------------------------|--------------|----------------------------------------------|--|--|--|
| Content<br>Home<br>Curriculum<br>De La Salle School and La<br>My Content | Basic account<br>Videos                                                                                        | Basic account      Videos      08:02 10 •    00:54 8 •    01:29 3 • |              |                                              |  |  |  |
| Popular channels                                                         | Diabetes Explained                                                                                             | Osteoporosis                                                        | Osteoporosis | Cross contamination -<br>Foodsafe in seconds |  |  |  |
| Edpuzzle                                                                 |                                                                                                    |                                                                     |              |                                              |  |  |  |
| YouTube                                                                  |                                                                                                    | MHA WE WIN                                                          | Digestive    |                                              |  |  |  |
| Khan Academy                                                             |                                                                                                    | ADDITIVES EDOD                                                      | System       |                                              |  |  |  |
| National Geographic                                                      | - The second second second second second second second second second second second second second second second | added to T VVV                                                      | a far        |                                              |  |  |  |
| TED Talks                                                                | , 03:20 7♥                                                                                                    | 00:56 5 •                                                           | 03:19 7 •    |                                              |  |  |  |

https://edpuzzle.com/media/5e2ad20c02983840e52d24a3

# my simpleshow.

- An explainer-video creation tool
- It offers several storylines to choose from, including: presenting a CV, explaining a workflow, introducing a biological or chemical process and even explaining a mathematical formula.

#### https://videos.mysimpleshow.com/EHJygGtvyr

I Subject

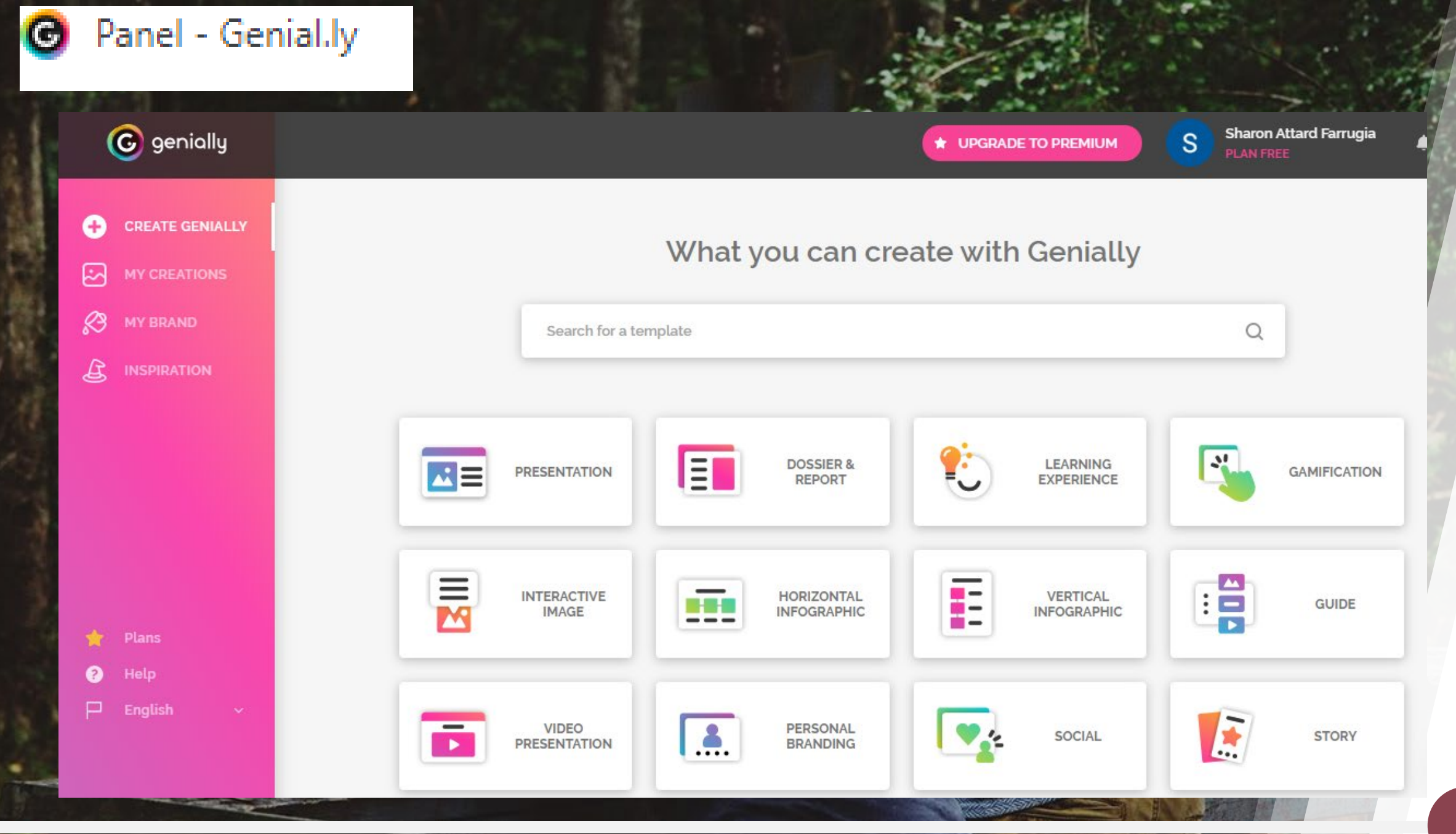

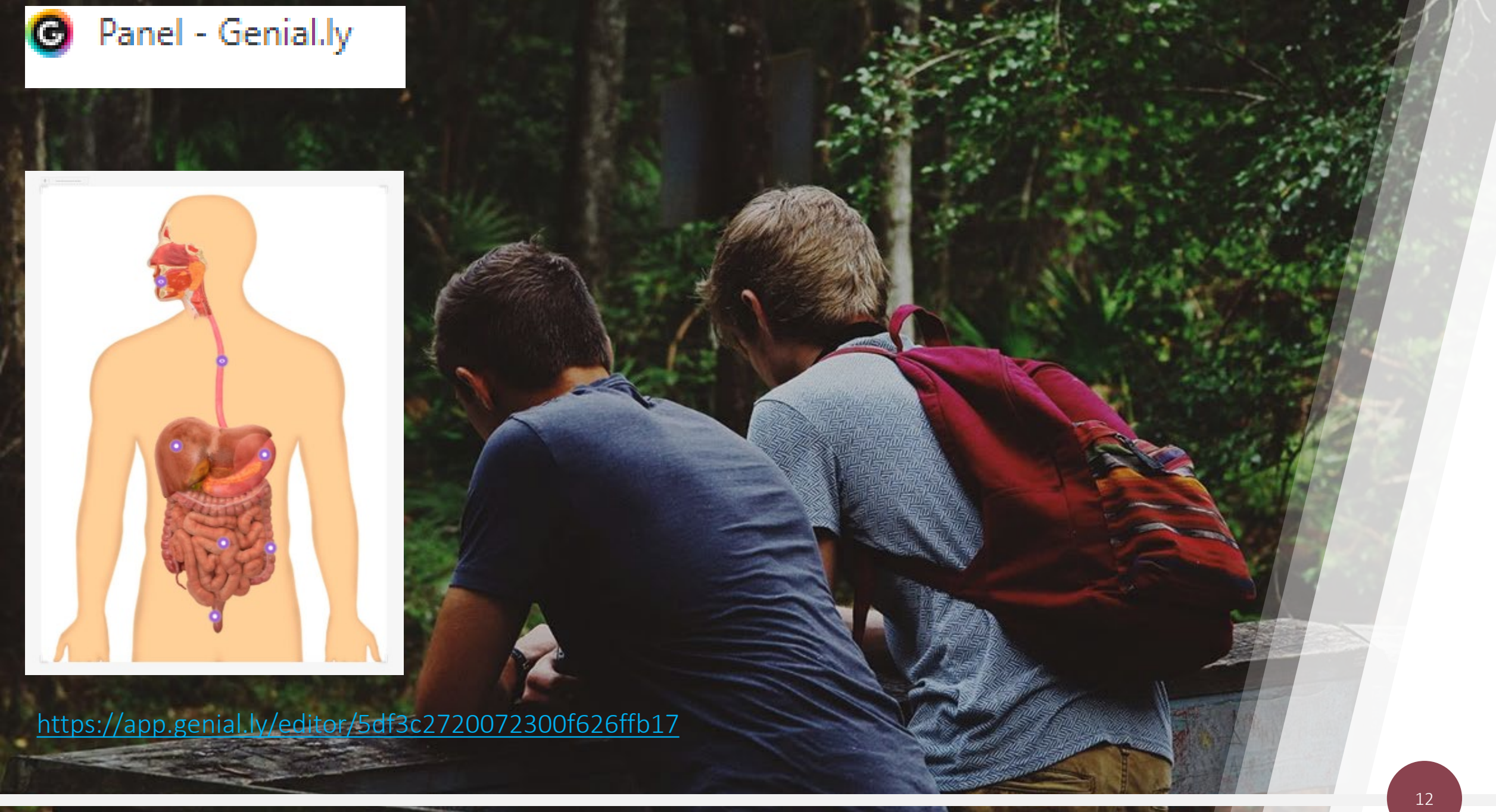

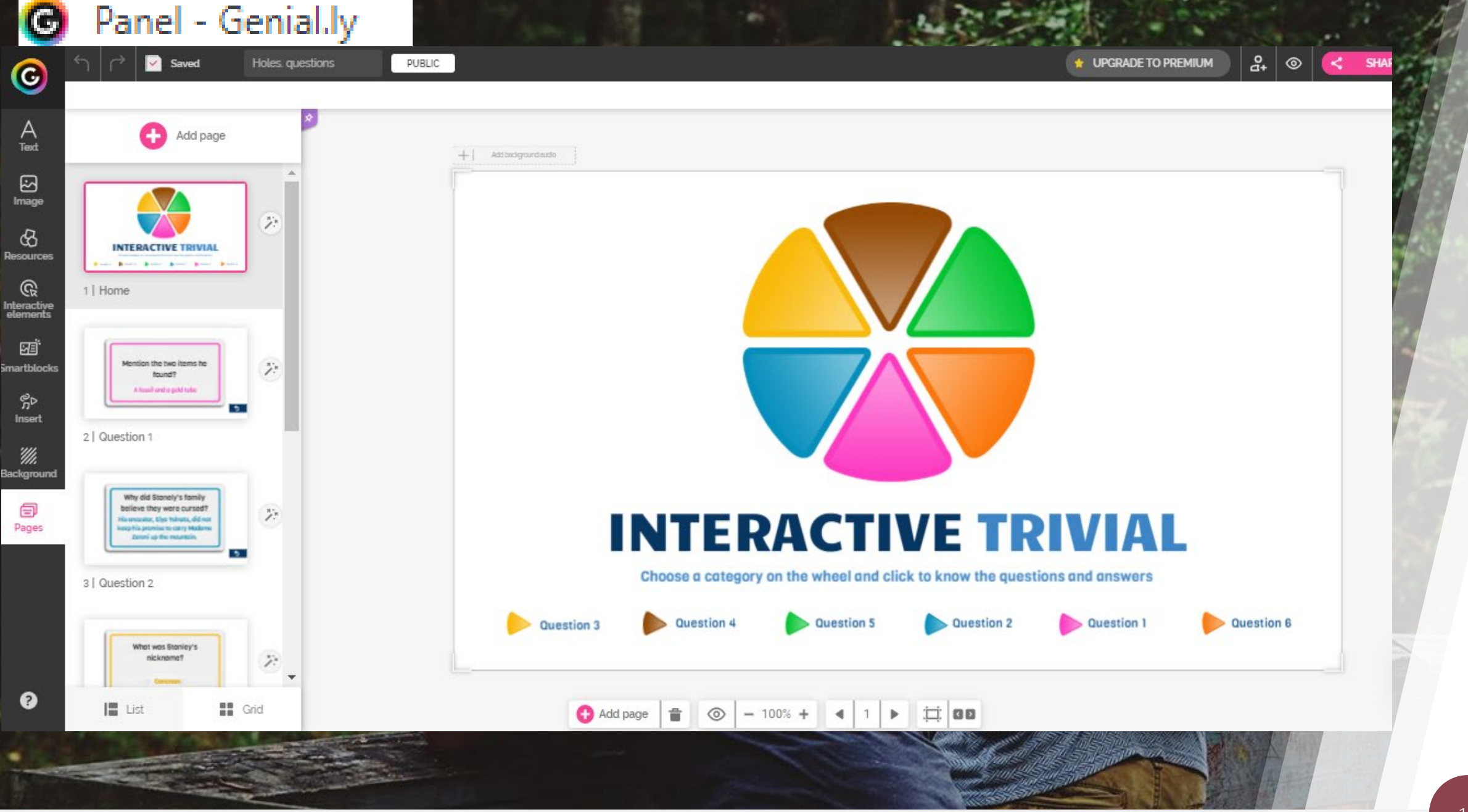

13\_

#### Panel - Genial.ly

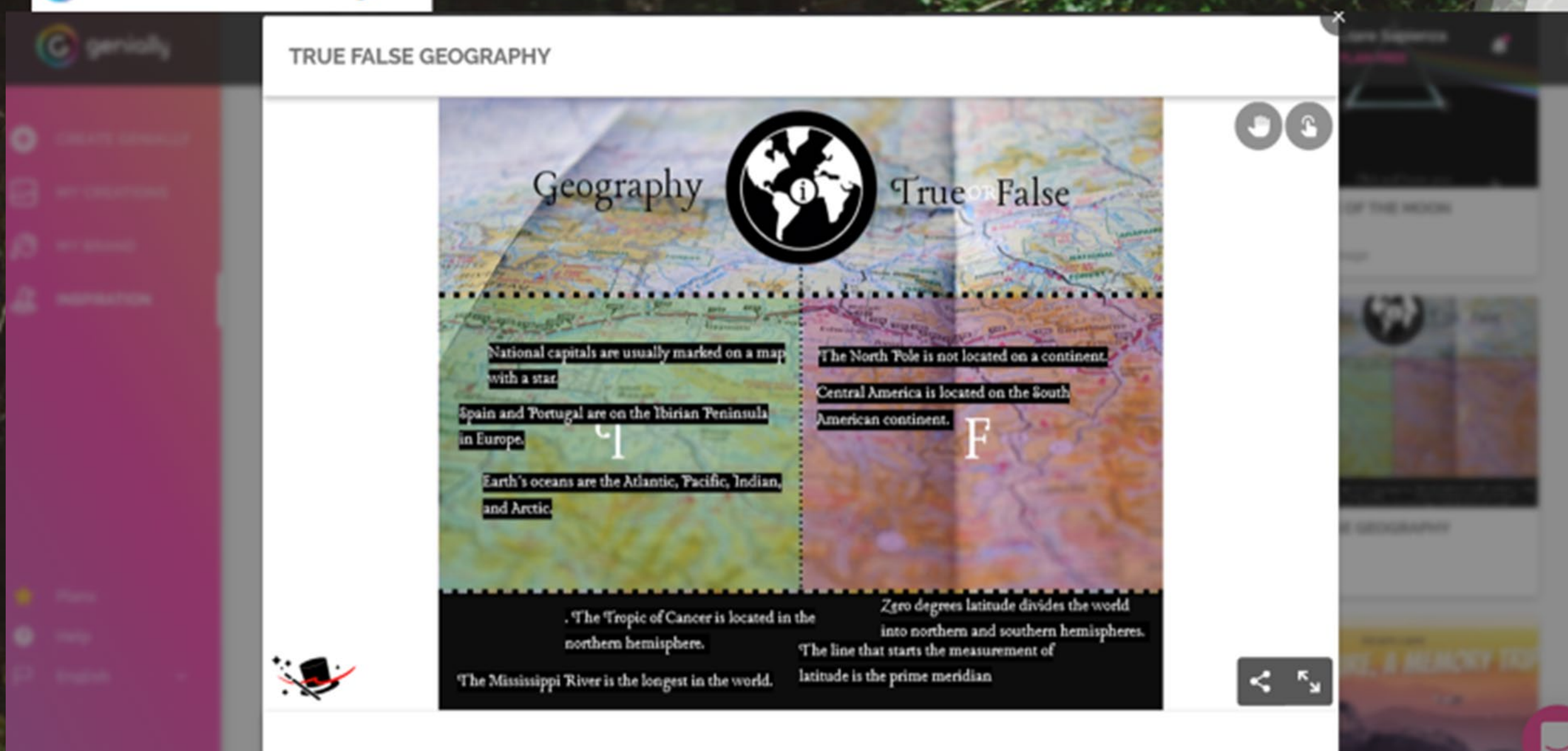

14

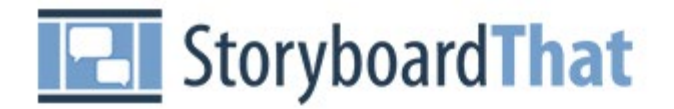

An online storyboard with a simple drag and drop interface

15

# Digital Storytelling

Powerful Visual Communication, Made Easy

## storyboardthat.com allows you to:

- Create a comic story of several cells
- Use a wide selection of pictures
- Use good editing features

Teachers and LSEs can, for example:

- Encourage reluctant writers to be creative (eg students who have pullouts one on one)
- Ask students to create a scene from their literature book. Students have to summarise that scene in a number of slides, using particular words or not using a word more than a certain number of times.

- Set the scene
- Choose the characters select face shape, hair colour, stature etc
- Adjust posture according to the scene
- Add dialogue

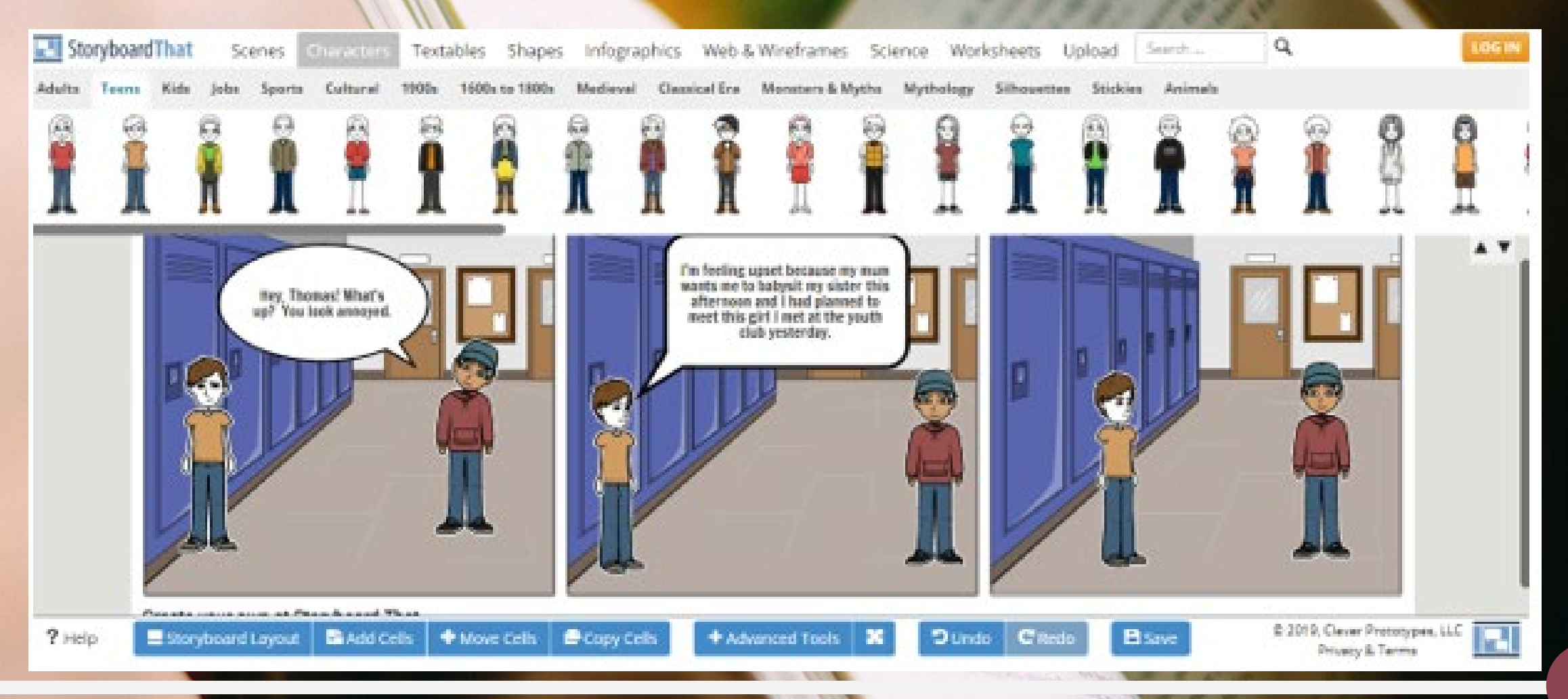

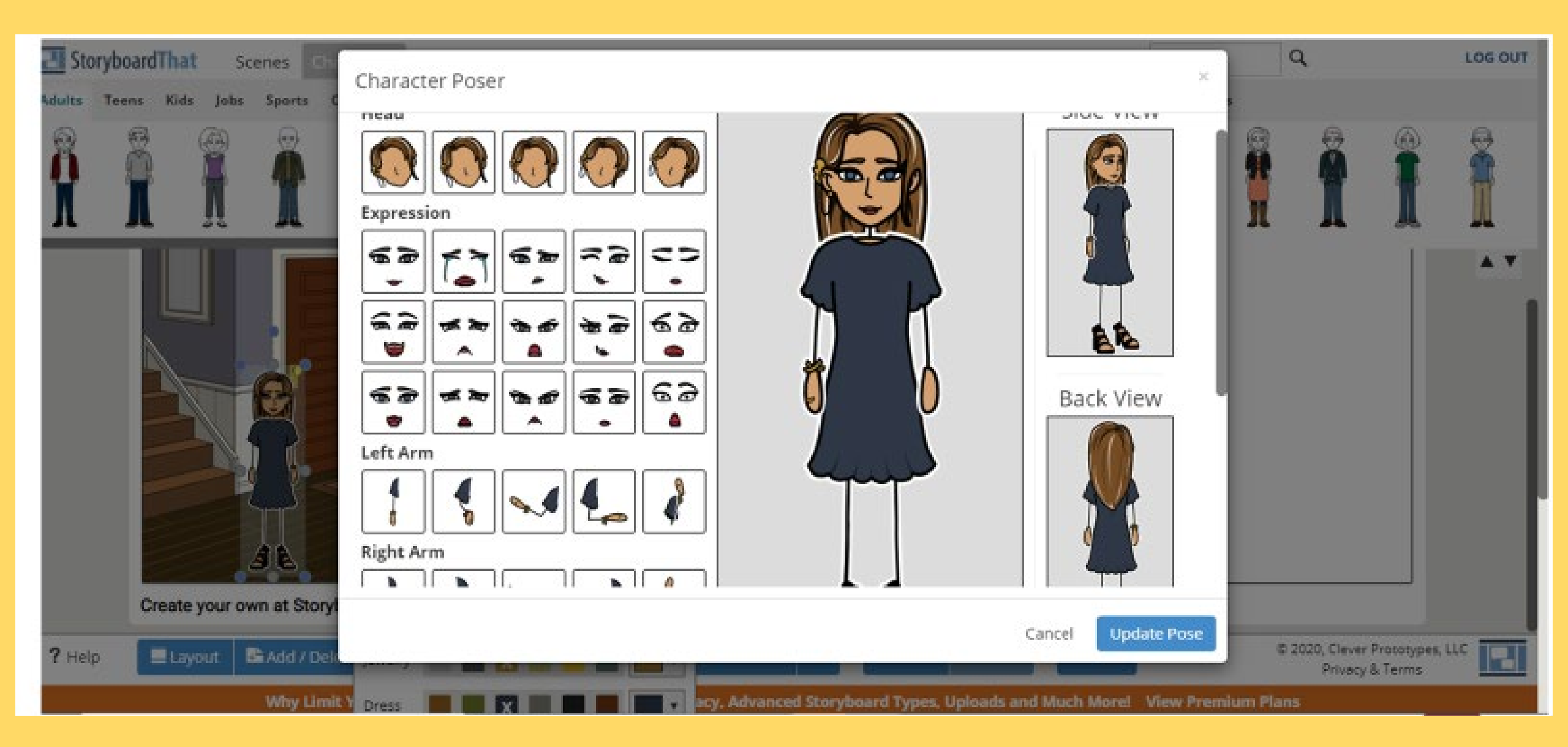

### storyboardthat.com

- This is not free but you can create a comic story of several cells. Three are provided immediately, then three others are allowed to be added on.
- The story can be put together by using the snipping tool app to copy and paste the cells into a word document or a powerpoint.

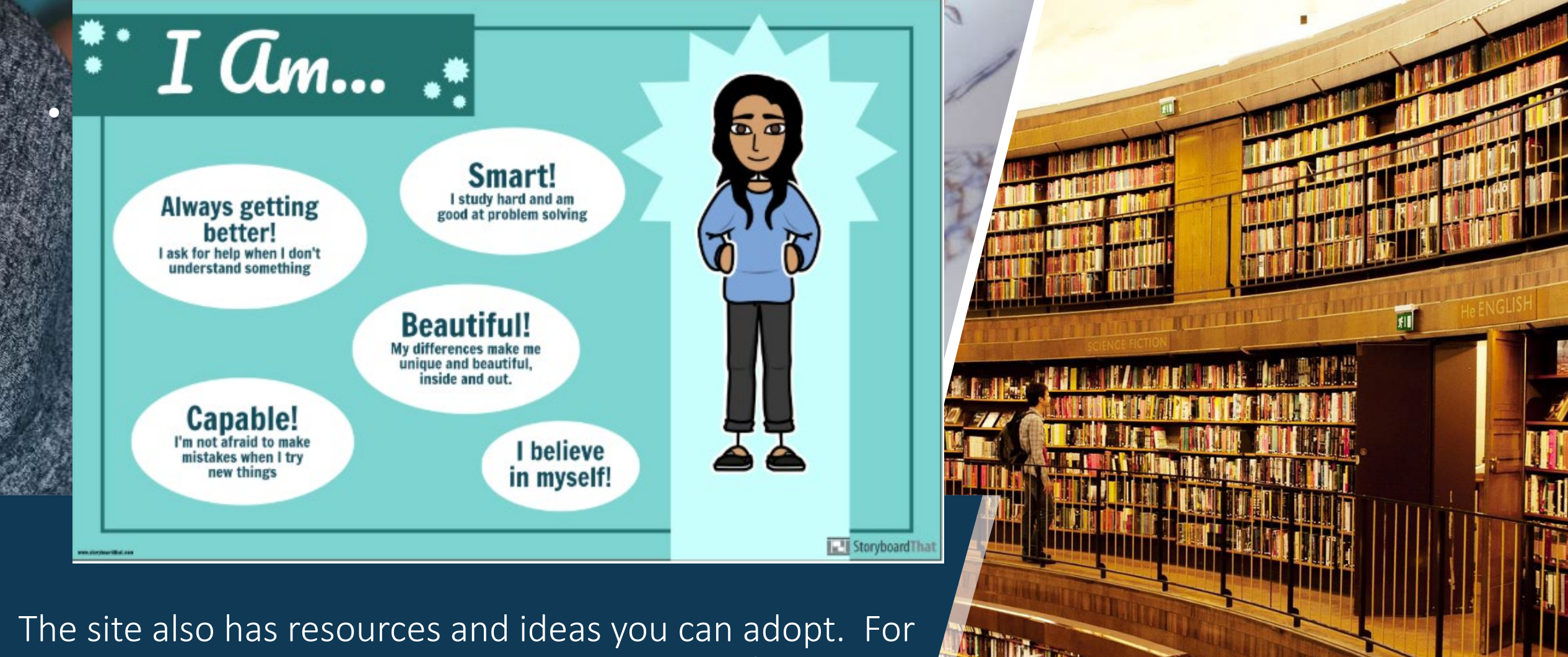

example the above idea could be used during form time, where students get to create their own poster or one for a friend. This is good for PSCD too.

#### <u>Padlet</u>

This site provides a way to create a board where you can upload your multi medial content. There are eight different templates to create a board.

Start with a blank ...

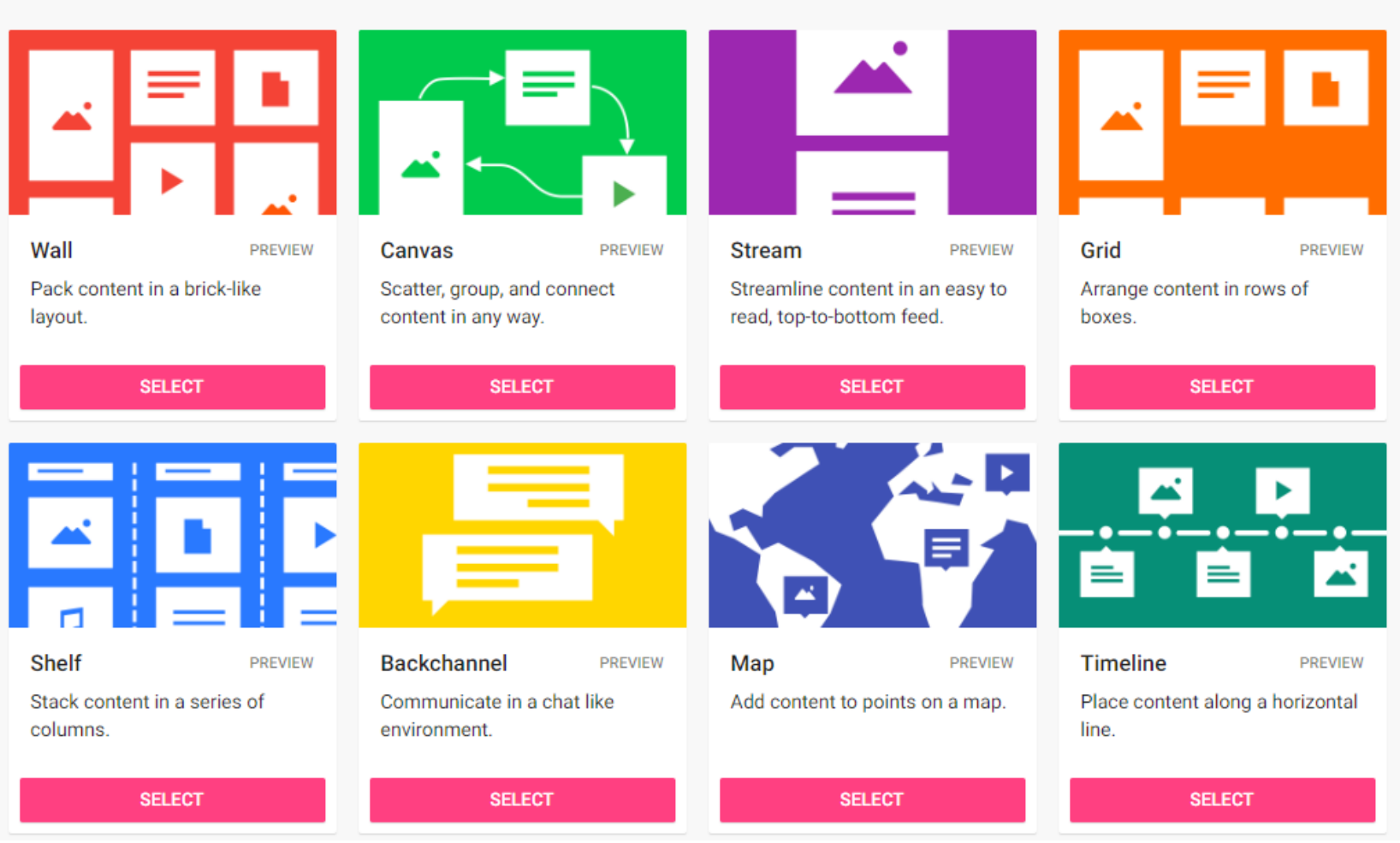

Ē

#### Example using the Timeline Padlet board

padlet

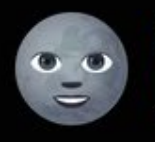

Sun

Gallery = 2mo Planets of Our Solar System We miss you, Pluto!

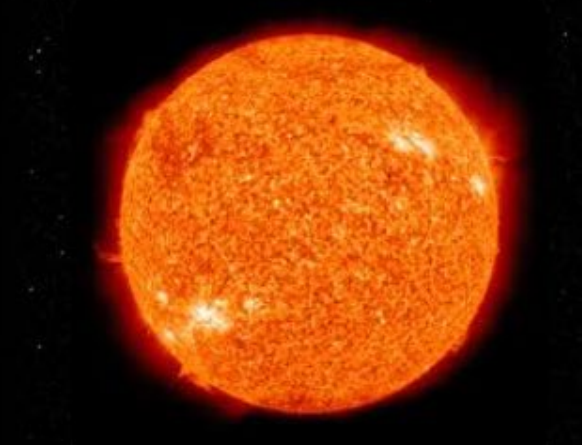

The Sun is the star at the center of the Solar System. It is a nearly perfect sphere of hot plasma, with internal convective motion that generates a magnetic field via a dynamo process. It is by far the most important source of energy for life on Earth.

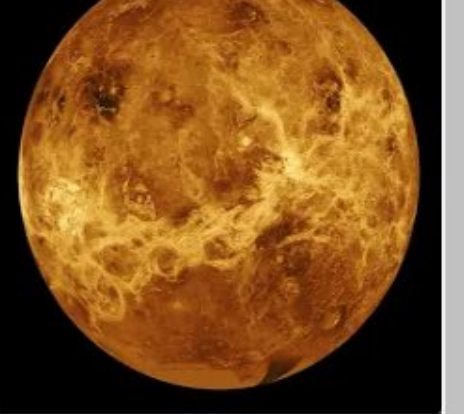

Mercury

Mercury is the smallest and innermost planet in the Solar System. Its orbit around the Sun takes only 87.97 days, the shortest of all the planets in the Solar System. It is named after the Roman deity Mercury, the messenger of the gods.

3

C REMAKE

Venus From sun: 67 million miles

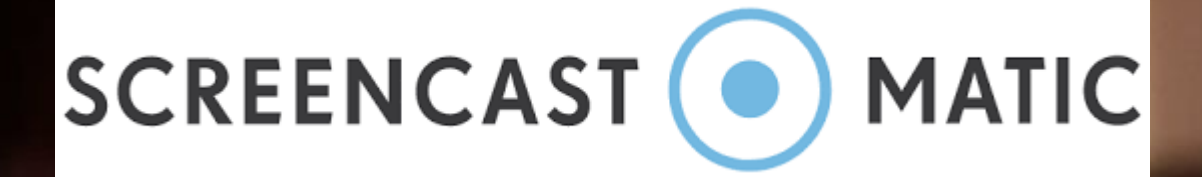

This records voice so as to explain a text or picture on the screen. One can create a video for free. Need to download free recorder. Select picture or item you want to talk about. Start recording and point at particular items with the mouse. Save. When the video is played, the mouse movements come as circles on the screen eg pointing to the stomach in a picture about digestion.

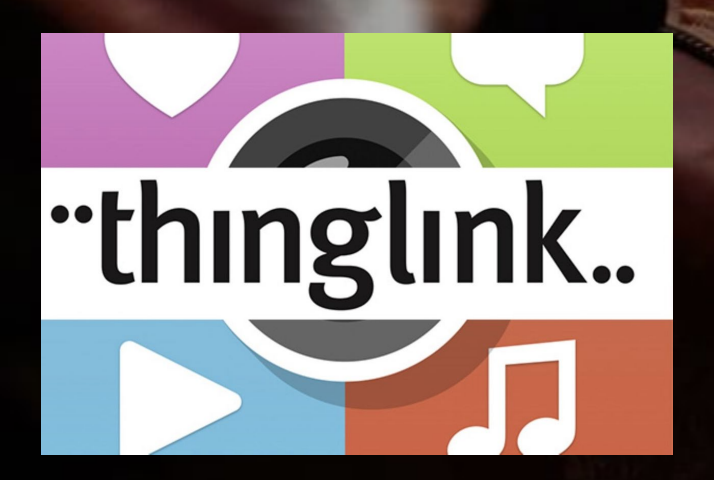

One can create interactive images and interactive videos. The teacher can create her own or use those created by others. Search for the topic you are interested in, choose the video. If it is fine as it is, you can just share it, otherwise it can be arranged. To do so you, clone it (three dots on right), then edit it by "adding new tag". It is possible to do different things such as add content, text, media, link etc. Once this is ready, press done. It will save in your profile or you can share the link with someone else.

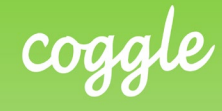

- Used to create mind maps.
- Allows students to work together, using a collaborative map which others can add to.
- It is possible to invite others to use the same map.
- - By using the quotation mark button you can start a chat with others, who can then add comments on to the mind map.
  - Those given permission to see this mind map can see these comments.
  - Others can also add to the mind map by clicking on the branch (a plus sign will come up) if they have been invited to join in.
  - The mind map will save automatically. This can then be used it to ad seven other siblings, 4 brothers and 3 sisters present the whole topic to the class too.
  - For example, small groups of students could be asked to work on one part of the digestive system, developing the relevant material.
    Each student would add on material until the mind map for that section is complete. The different groups would them be invited to present their part of the whole topic to the class.

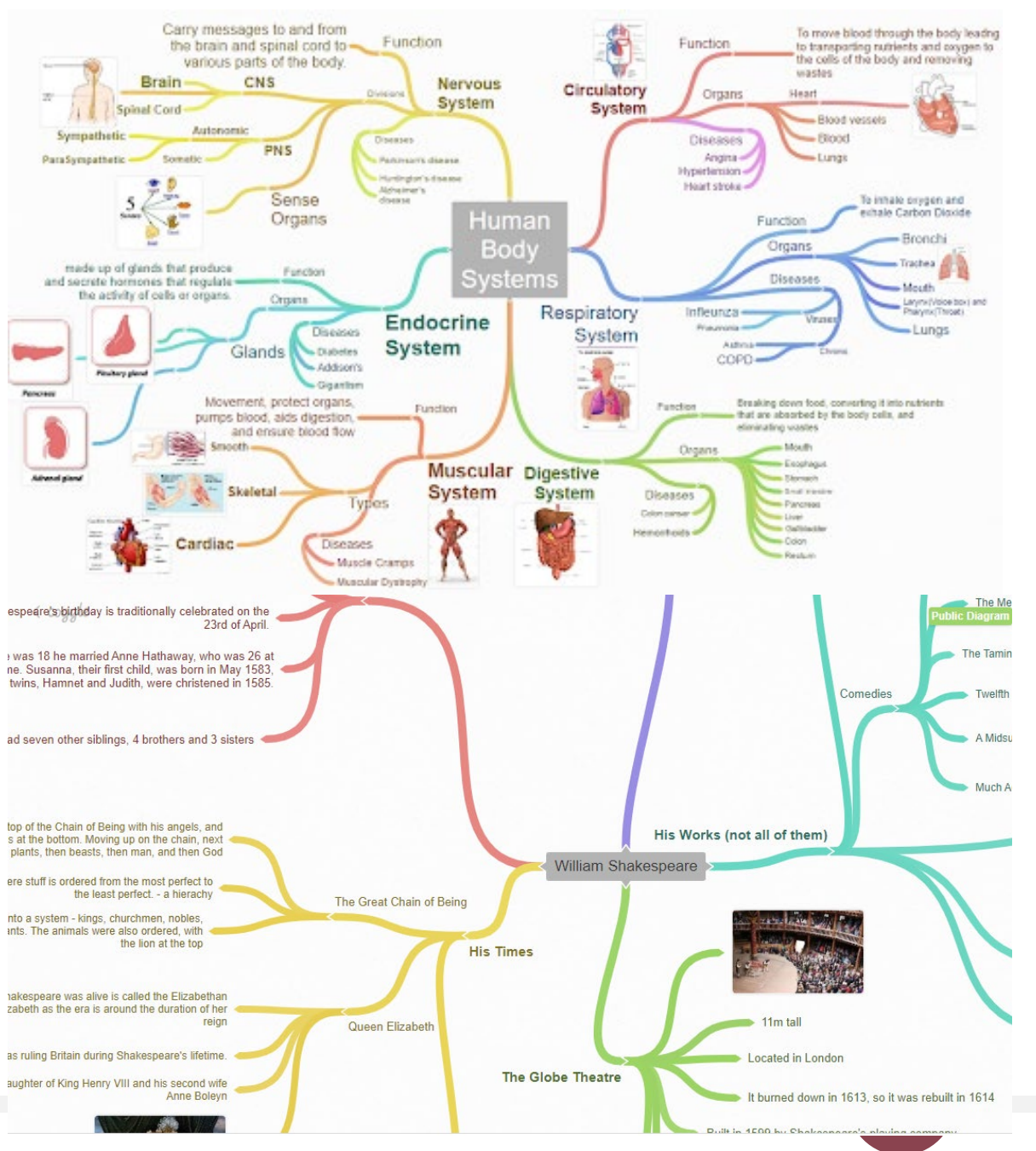

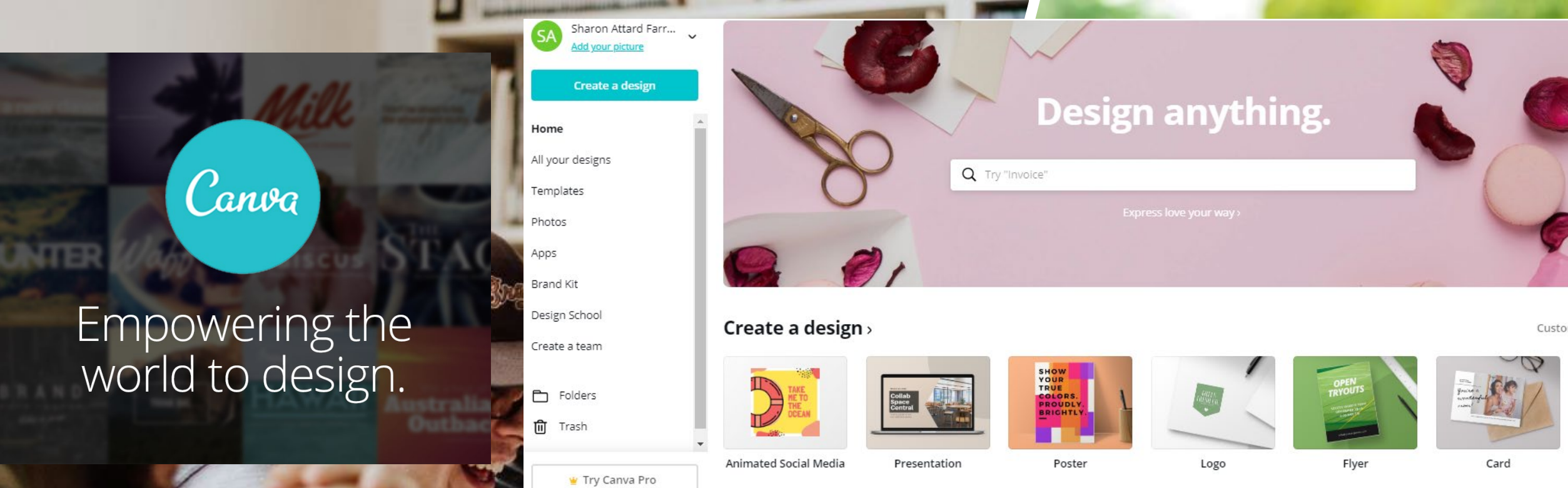

- Used to prepare all sorts of presentations e.g. book cover, poster, photocollage, mind maps etc. Any item can be chosen and many different template options are available for use and adaption.
- It is possible to work with others on this project by inviting someone to share a link to work on the task or to edit what has been prepared. A group can be formed into a team and then the members are invited to join as a whole team.
- To summarise contents can one use mind maps and info graphics.

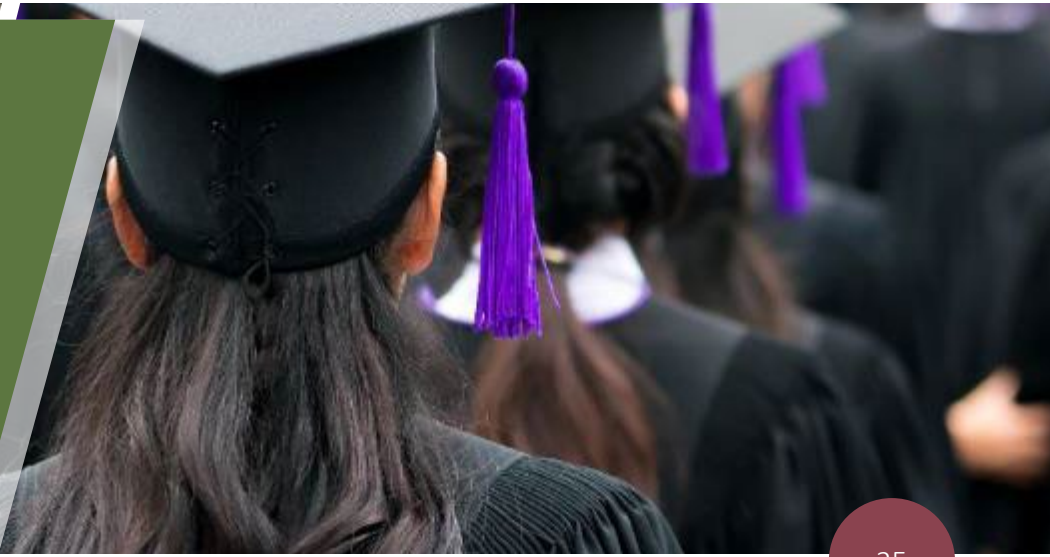

## Other sites:

Interactive Quizzes: Quizlet & Kahoot

Resources: Tes.com & Edshelf

Storyjumper – create stories individually or collaboratively

Nearpod – teacher places information on screen, students follow

Thinklink.com – create interactive images and videos

#### FLIPPED CLASSROOM:

- ✓ Moving from mass approach to customized individualised learning.
- From passive to experiential learning, simulations, interactive activities, lab work, group work.
- ✓ This requires a change in perspective from all the stakeholders.

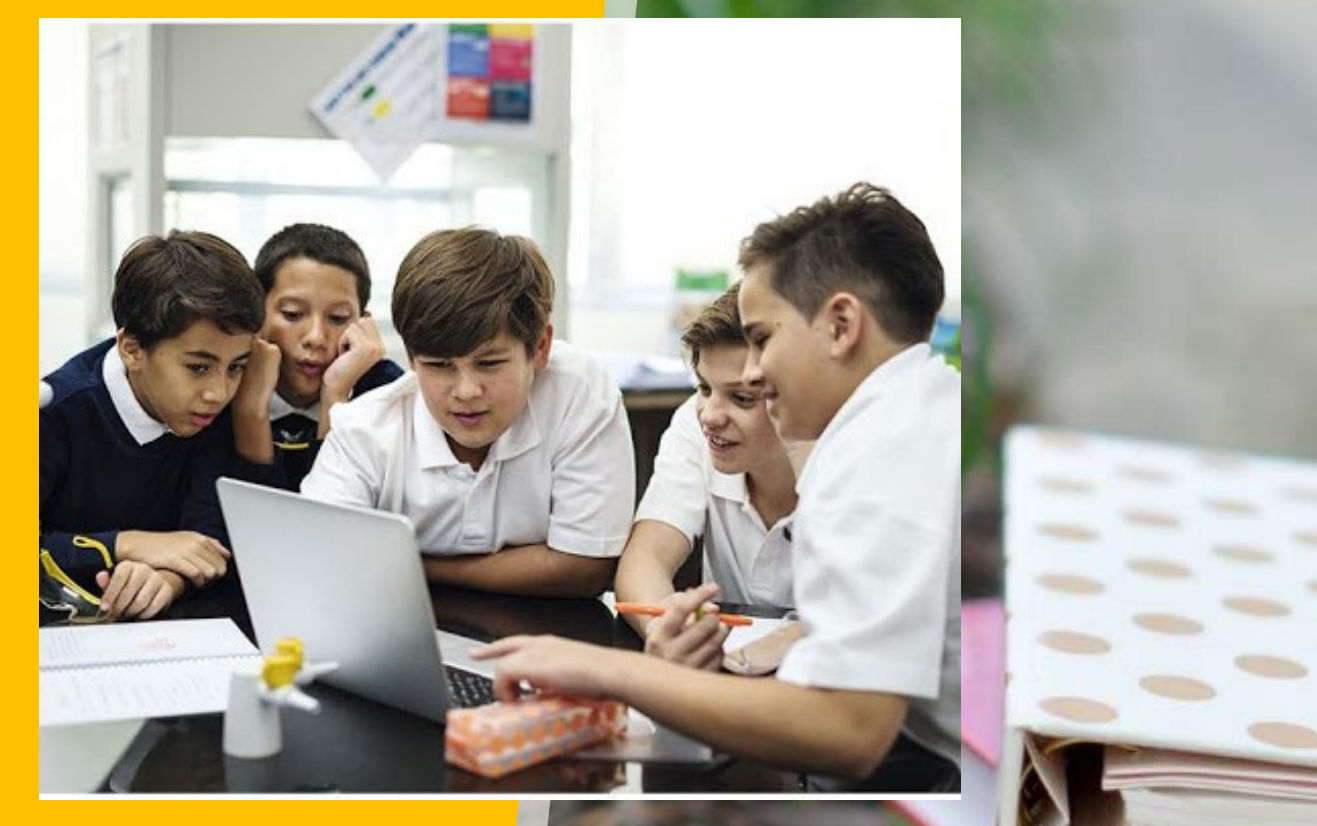

I subject

27

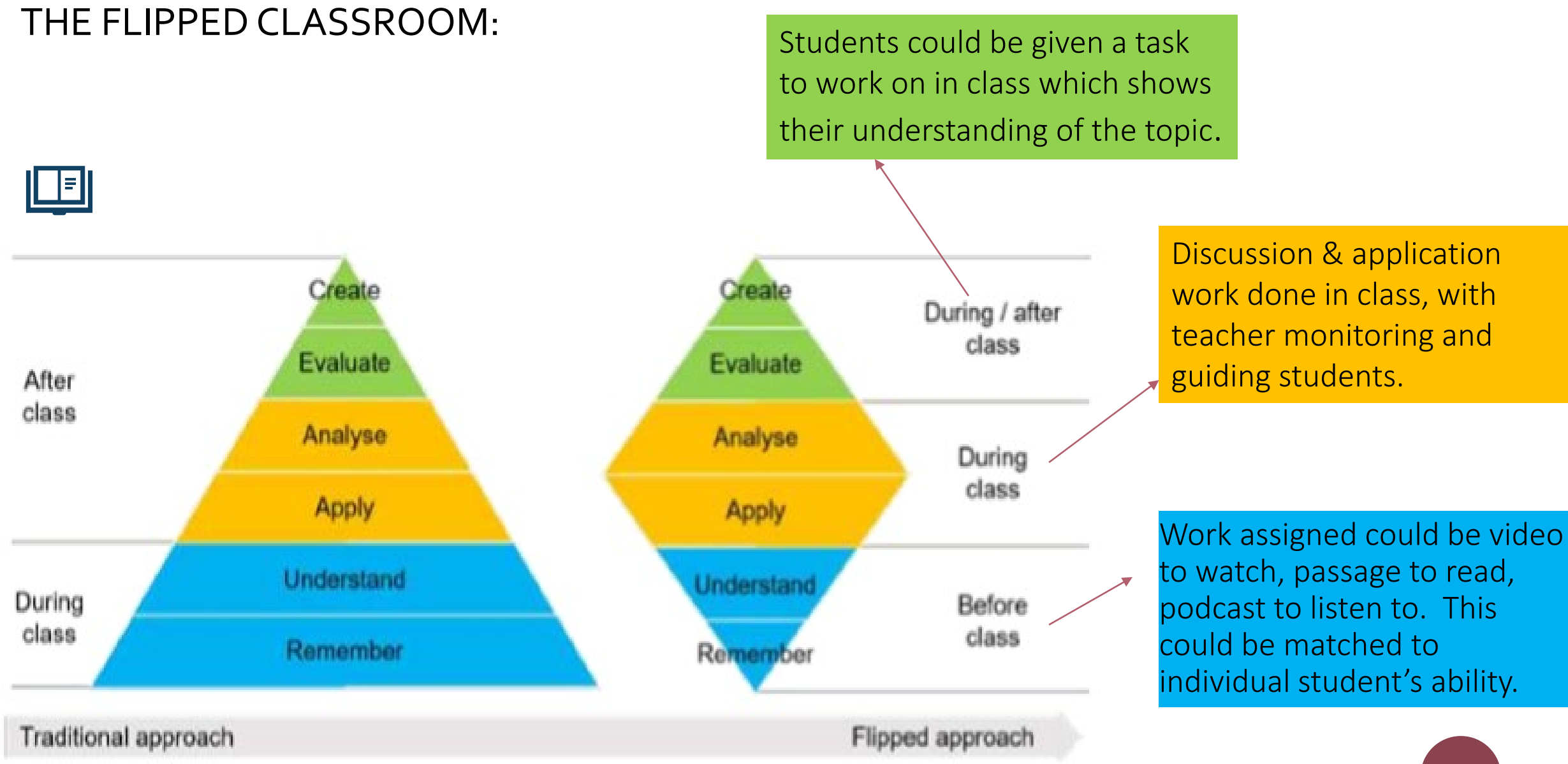

#### Jigsaw activity

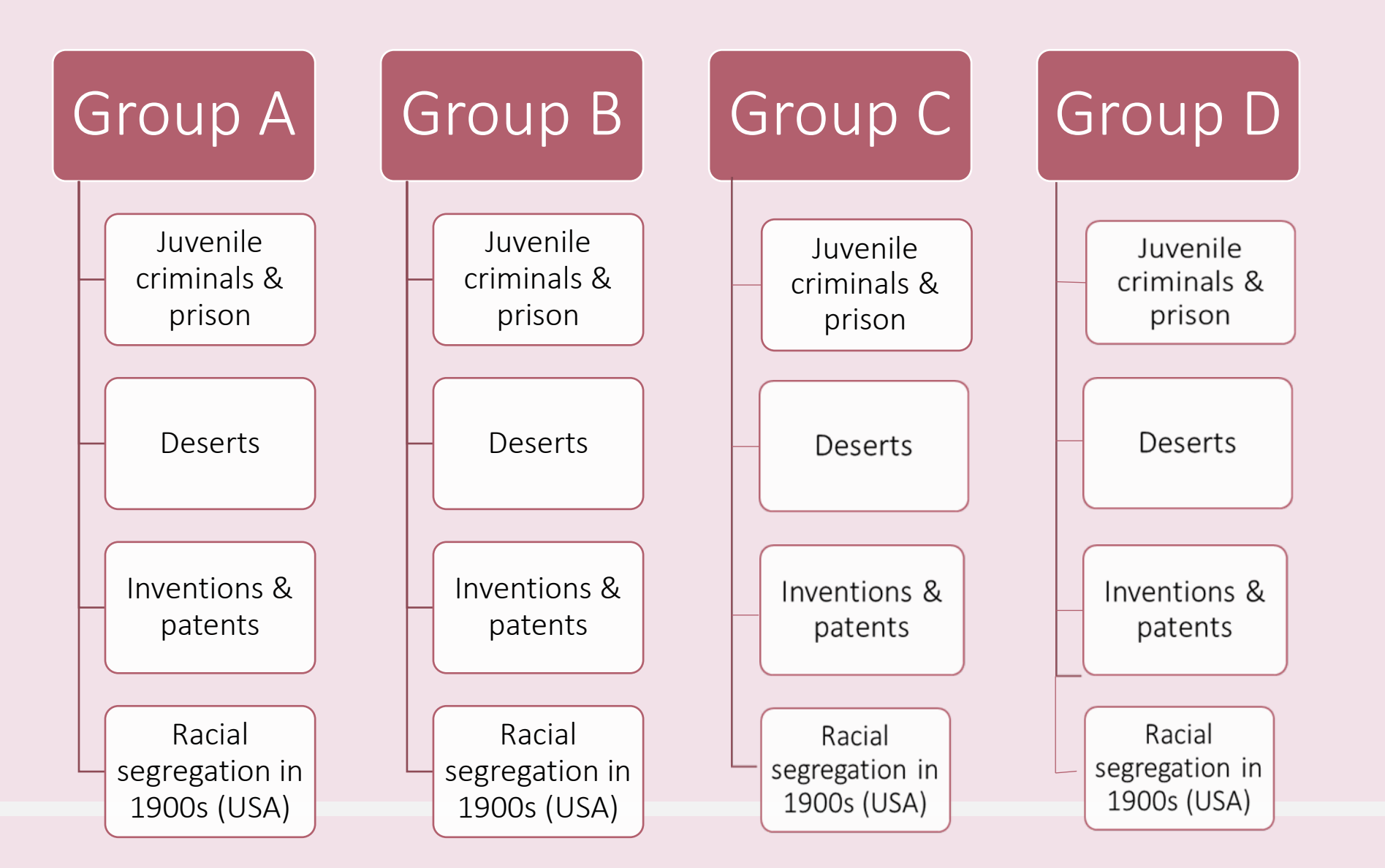